## بسمه تعالى

## راهنمای شماره ۲: دریافت شماره دانشجویی دائم

1- ورود به سیستم آموزشیاربه آدرس <u>http://edu.iau.ac.ir و</u> مراجعه به قسمت پذیرش غیرحضوری پذیرفته شدگان ۹۹

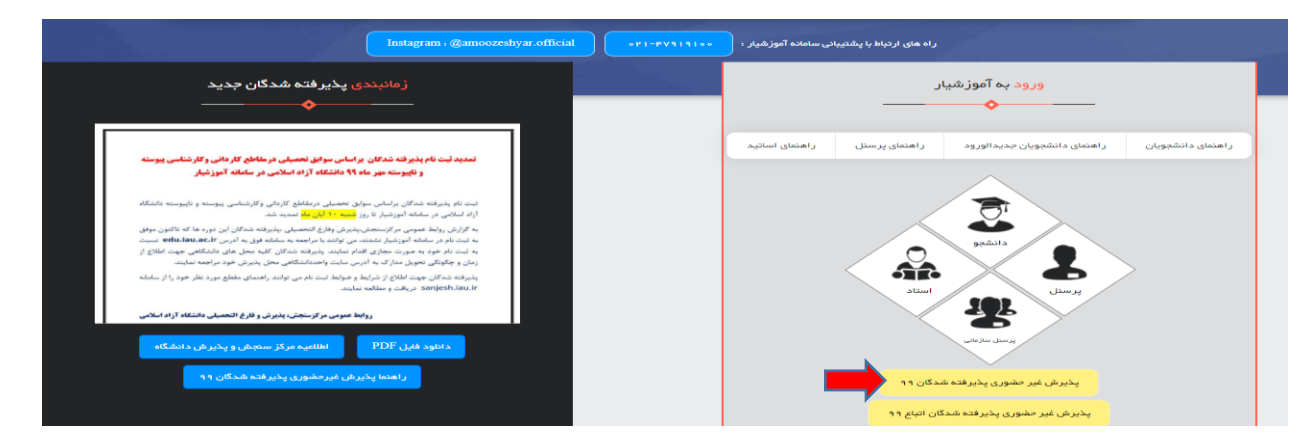

۲ - کد ملی خود را در قسمت "ورود پذیرفته شدگان" و کد امنیتی را نیز در قسمت تعیین شده درج و سپس دکمه ورود را کلیک فرمایید.

|                 | ار             | ورود به آموزشیا               |                    |
|-----------------|----------------|-------------------------------|--------------------|
| ر اهنمای اساتید | ر اهتمای پرستل | ر اهنمای دانشجویان جدیدالورود | ر اهتمای دانشجویان |
|                 | •              |                               |                    |
|                 |                | ورود                          |                    |

- ۳- در صفحه نمایش داده شده زیر، رشته پذیرش شده خود را انتخاب، شماره دانشجویی موقت که در روبروی آن درج گردیده است
  - را کپی و یا بخاطر بسپارید و سپس دکمه ورود به آموزشیار را کلیک نمایید.

|                    |            |                |                                                                                                    |             | Islamic Azad Unive |             |     |
|--------------------|------------|----------------|----------------------------------------------------------------------------------------------------|-------------|--------------------|-------------|-----|
|                    | تماس با ما | سیستم پشتیبانی | سايت آموزش                                                                                                    | آرشيو اخبار | معرفی آموز شیار    | مىفجە امىلى |     |
|                    |            |                |                                                                                                    |             |                    |             |     |
| ماره دانشجویی موقت | <u>۵</u>   | م مقطع         | t de la companya de la companya de | نام رشته    |                    | ئام محل     | ديف |

۴ - شماره دانشجویی ذکر شده در بند ۳ را در قسمت نام کاربری و کلمه عبور خود درج و دکمه ورود به سیستم را کلیک نمایید.

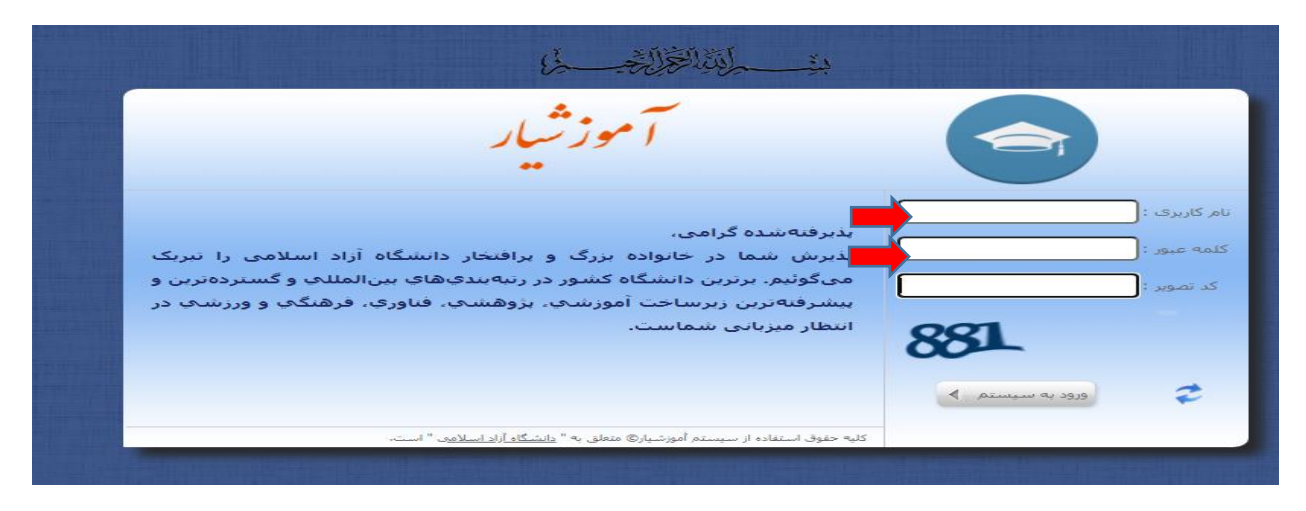

۵- در این مرحله وارد منو پذیرش شده و سپس گزینه پذیرش بر خط توسط داوطب را کلیک نمایید.

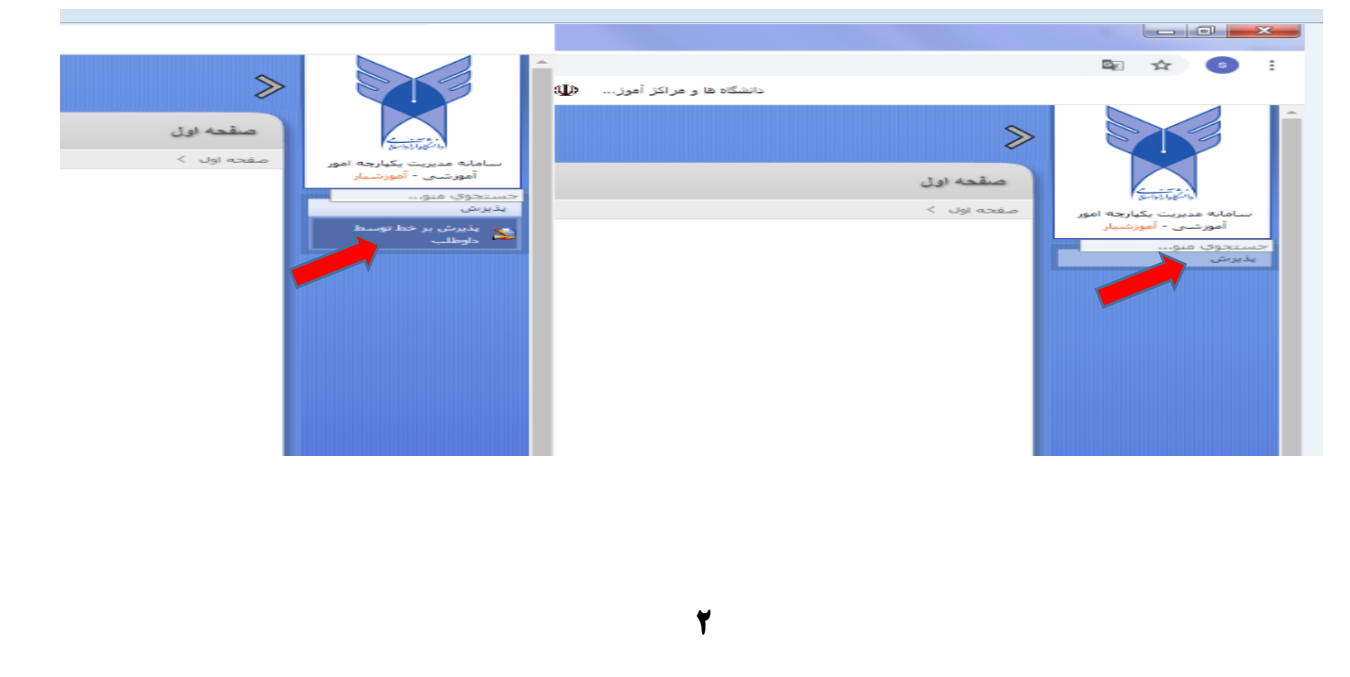

| ں داوطلب                                                                                                    |                                                                                                    |                                                                                                    |                                                                                                    |                                                       |                                                                                                    |                                                                                                    |
|----------------------------------------------------------------------------------------------------|----------------------------------------------------------------------------------------------------|----------------------------------------------------------------------------------------------------|----------------------------------------------------------------------------------------------------|-------------------------------------------------------|----------------------------------------------------------------------------------------------------|----------------------------------------------------------------------------------------------------|
|                                                                                                    | شمارە داوطلېي :                                                                                                    |                                                                                                    |                                                                                                    |                                                       | کد منی :                                                                                                    |                                                                                                    |
|                                                                                                    | نام :                                                                                                    |                                                                                                    |                                                                                                    |                                                       | نام خانوادگې :                                                                                                    |                                                                                                    |
|                                                                                                    | نام پدر :                                                                                                    |                                                                                                    |                                                                                                    |                                                       | شماره شناسنامه :                                                                                                    |                                                                                                    |
|                                                                                                    | محل تولد :                                                                                                    |                                                                                                    |                                                                                                    |                                                       | تاريخ تولد :                                                                                                    |                                                                                                    |
|                                                                                                    | جنسبت :                                                                                                    |                                                                                                    |                                                                                                    | مح                                                    | ل صدور شناستامه :                                                                                                    |                                                                                                    |
|                                                                                                    | نيمسال ورود :                                                                                                    |                                                                                                    |                                                                                                    |                                                       | نوع درخواست : ب                                                                                                    | ، بدون أزمون                                                                                                    |
|                                                                                                    | رشته:                                                                                                    |                                                                                                    |                                                                                                    |                                                       | سهمته:                                                                                                    | مناطق                                                                                                    |
| ر تبه کار آز                                                                                                    | انمەن سراسرى (كشورى) :                                                                                                    |                                                                                                    |                                                                                                    | ، تبه کل أزمون ب                                      | سراسری (سعمیه) :                                                                                                    | <b>.</b>                                                                                                    |
| بعد بر روی "چ                                                                                                    | چاپ ر سید ثبت نام" کلیئ                                                                                                    | فرم اطلاعان 🖄 فرم اطلاعان<br>بک فمایید.                                                                                                    | عات اولیه بذیرش ( 🏠 نیت مدارک تحو                                                                                                    | سط متقاضي                                             | •                                                                                                    |                                                                                                    |
| بعد بر روی "چ<br>القام<br>این انور<br>نمازی تعو                                                                                                    | چاپ ر سید ثبت نام " کلی <sup>ا</sup><br>بهای توسط مقاضی                                                                                                    | فرم اطلاعان<br>بک نمایید.                                                                                                    | عات اولیه بذیرش ( 🏠 نیت مدارک تحو                                                                                                    | سط متقاضي                                             | <b></b>                                                                                                    |                                                                                                    |
| بعد بر روی "چ<br>انده ایر<br>سیر                                                                                                    | چاپ ر سید ثبت نام " کلیڈ<br>ویاں وسط مناض<br>شمارہ داو                                                                                                    | فرم اطلاعات<br>بک فمایید.<br>اوطنیں :<br>نام:                                                                                                    | عات اولیه بذیرش ( 🖄 ئبت مدارک تحو                                                                                                    | سط متقاضي                                             | کد متو<br>نام خانوادگه                                                                                                    | لىن : -                                                                                                    |
| بعد بر روی "چ<br>ایرانی<br>سیر<br>سیر                                                                                                    | چاپ ر سید ثبت نام " کلی <sup>ا</sup><br>واپ ر سید ثبت نام " کلیا<br>سماره داو<br>د ما                                                                                                    | فرم اطلاعان<br>یک فمایید.<br><sup>نام برز</sup>                                                                                                    | غان اولیه بذیرش 🖄 ئبت مدارک تحو                                                                                                    | سط متقاضی                                             | کد ملو<br>تام خانوادگر<br>شماره شناستم                                                                                                    | لى :<br>كى :<br>كى :<br>نى :                                                                                                    |
| بعد بر روی "چ<br>ابوایی<br>نیاز<br>سط                                                                                                    | چاپ ر سید ثبت نام " کلی <sup>ا</sup><br>یوان توسط منافت<br>شماره داو<br>محا                                                                                                    | فرم اطلاعات<br>بک فمایید.<br>نام ::<br>نام بدر :<br>حسب :                                                                                                    | غان اولیه بذیرش 🖄 ئیت مدارک تحو                                                                                                    | سط متقاضی                                             | کد ملو<br>عام داوادگار<br>شماره شناسامه<br>تاریخ تولسامه<br>عام حدور شناسامه                                                                                                    | لدی :<br>کې :<br>امه :<br>ولا :<br>امه :                                                                                                    |
| بعد بر روی "چ<br>ایوالور<br>سوالور<br>سوالور                                                                                                    | چاپ ر سید ثبت نام " کلی <sup>ک</sup><br>یولی توسط مناضب<br>شماره داو<br>محا<br>نسسان                                                                                                    | فرم اطلاعات<br>بک فم <b>ایید.</b><br>انم ::<br>انم ::<br>ان ورو:<br>ان ورو:                                                                                                    | غان اولیه بذیرش 🖄 ئیت مدارک تحو                                                                                                    | سط منقاضی                                             | کد مارد<br>ام خاوادگر<br>شماره شناسنامه<br>تاریخ نواد<br>نوع بدررش                                                                                                    | لى :<br>كې :<br>امه :<br>امه :<br>س :                                                                                                    |
| بعد بر روی "چ<br>السنا<br>سار است<br>سار است                                                                                                    | <b>چاپ ر سید ثبت نام " کلی<sup>۲</sup></b><br>یولی توسط منقاضی<br>شماره داو<br>محا<br>دیمساز<br>دیمساز<br>درنیه کل آرمون سراسری (کن                                                                                                    | فرم اطلاعات<br>یک فمایید.<br>اوطندی :<br>نام بدر :<br>سر بدر :<br>سر بند :<br>رشته :<br>سر بنی :                                                                                                    | عات اولیه بذیرش ( 🏠 ثبت مدارک تح                                                                                                    | سط شقاضی                                              | کد منز<br>کد منز<br>نام خانوادگا<br>نام زاری توان<br>ناریخ تول<br>مری ناسانمانه<br>نوع بدرش<br>سومیه                                                                                                    | الحى :<br>گې :<br>ولد :<br>امه :<br>یښ :<br>یښ :<br>یې ه :                                                                                                    |
| بعد بر روی "چ<br>این<br>میار<br>سال                                                                                                    | <b>چاپ ر سید ثبت نام " کلی'</b><br>یولی نوسط متفاضی<br>شماره داو<br>بیمار<br>در بیم کل آرمون سراسری (کش<br>وضین ب                                                                                                    | فرم اطلاعات<br>بک فمایید.<br>اوطندی :<br>نام بدر :<br>نام بدر :<br>نام بدر :<br>نام بدر :<br>نام بدر :<br>نام بدر :<br>نام بدر :<br>نام بدر :<br>نام بدر :<br>نام بدر :<br>نام بدر :<br>نام بدر :<br>نام بدر :<br>نام بدر :<br>نام بدر :<br>نام بدر :                                                                                                    | عات اولیه بذیرش ( 🏠 ثبت مدارک تحو                                                                                                    | سط شقاضی                                              | کد منو<br>کد منو<br>نام خانوادگار<br>شماره شناسنامه<br>مارم نوی بادرش<br>سهمه<br>رمون سراسری (سهمیه                                                                                                    | الري :<br>2 ن ن<br>1 مه :<br>2 ن ن<br>1 مه :<br>2 مه :<br>2 م<br>:<br>2 م<br>:<br>2 ( |
| بعد بر روی "چ<br>السا<br>سال<br>سال<br>سال<br>سال<br>سال<br>سال<br>سال<br>سال<br>سا                                                                                            | <b>چاپ ر سید ثبت نام " کلی'</b><br>تولی توسط متقاضی<br>شماره داو<br>بیمسال<br>درنیه کل آرمون سراسری (کش<br>وضعیت یا<br>رای تحویلی                                                                                                    | فرم اطلاعات<br>بک فمایید.<br>اوطنین :<br>نام بدر<br>نام بدر<br>با نود :<br>با ورد :<br>بر شه :<br>بدیرش : قول شده                                                                                                    | غات اولیه بذیرش<br>غات اولیه بذیرش<br>این اولیه بذیرش<br>این اولیه بذیرش<br>اولی این اولیه بذیر<br>این اولیه بذیرش<br>این اولیه بذیرش<br>این اولیه بذیرش<br>این اولیه بذیر<br>این اولیه بذیرش<br>این اولیه بذیرش<br>این اولیه بذیر<br>این اولیه بذیر<br>این اولیه این اولی<br>این اولی اولی این اولی<br>این اولی این اولی این اولی این اولی این اولی این اولی این اولی این اولی این اولیه این اولیه این اولی این اولیه این اولیه این این اولیه این اولیه این اولیه این اولیه این اولیه این اولیه این اولیه این اولیه این اولیه این اولیه این اولیه این اولیه این اولیه این اولیه این اولیه این اولیه این اولیه این اولیه این اولیه این اولیه این اولیه این این اولیه این این اولیه این اولیه این اولیه این این اولیه این این اولیه این اولیه این این اولیه این اولیه این این اولیه این اولیه این اولیه این اولیه این اولیه این اولیه این اولیه این اولیه این اولیه این اولیه این اولیه این اولیه این این اولیه این این این اولیه این این اولیه این این این این این این این این این این | سط شقاضی<br>رتبه کل                                   | کد مدی<br>نام خانوادگا<br>شماره شناساناه<br>محل صدرو شناساناه<br>یوع بایرش<br>سومه<br>سومه                                                                                                    | الى :<br>كى :<br>المە :<br>بولد :<br>بولد :<br>بول :<br>بولد :<br>بول :<br>بول :<br>بول :<br>بول :<br>بول :<br>بول :<br>بول :<br>بول :<br>بول :<br>بول :<br>بول :<br>بول :<br>بول :<br>بول :<br>بول :<br>بول :<br>بول :<br>بولد :<br>بول :<br>بول :<br>بون :<br>بول :<br>بول :<br>بول :<br>بول :<br>بول :<br>بول :<br>بول :<br>بول :<br>بول :<br>بول :<br>بولد :<br>بولد :<br>بول :<br>بولد :<br>بولد :<br>بولد :<br>بولد :<br>بولد :<br>بولد :<br>بولد :<br>بولد :<br>بولد :<br>بون :<br>بول :<br>بون :<br>بوا :<br>بول :<br>بول :<br>بوا :<br>بول :<br>بون :<br>بو :<br>بو :<br>بو :<br>بو :<br>بو :<br>بو :<br>بو :<br>بو                                                                                                    |
| بعد بر روی "چ<br>ابده این<br>اندازی<br>اندازی<br>افر ها و عدا<br>رویف                                                                                                    | <b>چاپ ر سید ثبت فام " کلی<sup>:</sup></b><br>توان توسط متفاضی<br>نیماره داو<br>بنماره داو<br>درنیه کل آرمون سراسری (کن<br>وصعیت یا<br>رای تتوانی                                                                                                    | فرم اطلاعات<br>بک فمایید.<br>اوطنیه :<br>ایم بر :<br>ایم بر :<br>ایم بر :<br>ای ورد :<br>بنیرین : قول شده                                                                                                    | غان اولیه بذیرش<br>غان اولیه بذیرش<br>مدارک و فرم های مورد نیاز                                                                                                    | سط تنقاضی<br>رنبه کل<br>مدرک                          | کد ملو<br>نام خانوادگر<br>شماره شاسامه<br>تاریخ تول<br>موت سراسری (سومیه)<br>زمون سراسری (سومیه)<br>ورغویت ثبت                                                                                                    | لدى :<br>كەن :<br>امە :<br>امە :<br>بە :<br>بە :<br>بە :<br>بە :<br>بە :<br>بە :<br>بە :<br>ب                                                                                                    |
| بعد بر روی "چ<br>بهاری<br>نیاری<br>سال<br>سال<br>سال<br>سال<br>سال<br>سال<br>سال<br>سال<br>سال<br>سال                                                                          | چاپ ر سید ثبت نام " کلی <sup>:</sup><br>یوان نوسط منفضی<br>شماره داو<br>معل<br>از میرک<br>درنیه کل آرمون سراسری (کش<br>دوهین بر<br>میرک فردی داشخو<br>میرک فردی داشخو<br>میرک                                                                                                  | فرم اطلاعات<br>بیک فمایید.<br>۱۹۹۵ :<br>۱۹۹۵ :<br>۱۹۹۵ :<br>۱۹۹۵ :<br>۱۹۹۵ :<br>۱۹۹۵ :<br>۱۹۹۵ :<br>۱۹۹۵ :<br>۱۹۹۵ :<br>۱۹۹۵ :<br>۱۹۹۵ :<br>۱۹۹۵ :<br>۱۹۹۹ :<br>۱۹۹۹ :<br>۱۹۹ | عات اولیه بذیرش<br>عات اولیه بذیرش<br>مال ک و فرم های مورد تیار<br>س                                                                                                    | سط تنقاضی<br>رینه کن<br>رینه کن<br>بی                 | کد ملح<br>عام خانوادگک<br>ساماره شناسانمه<br>مرود شناسانمه<br>مود سراسری (سهینه<br>رمود سراسری (سهینه<br>مرود شاید شده<br>مدرك تاید شده<br>مدرک تاید شده                                                                                                    | لى : .<br>كى : .<br>كى : .<br>بى :<br>بى :<br>بى :<br>بى :<br>بى :<br>بى :<br>بى :<br>بى :                                                                                                    |
| بعد بر روی "چ<br>به ایر<br>نیاز<br>سلا<br>سلا<br>سلا<br>سلا<br>سلا<br>سلا<br>سلا<br>سلا<br>سلا<br>سلا                                                                          | چاپ ر سید ثبت نام " کلیز<br>چاپ ر سید ثبت نام " کلیز<br>شماره داو<br>محا<br>درنبه کل آرمون سراسری (کن<br>وضعین یا<br>مرزک نخوانی<br>قرموای تعوانیه تب نام<br>قرموای تعوانیه تب نام<br>مرزک نکمینی مقطع کارشناسی                                                                | فرم اطلاعات<br>بیک فمایید.<br>اوطنینی :<br>ام ورد<br>در شده<br>در شده<br>بدیرش : قول شده<br>بدیرش : قول شده                                                                                                    | غان اولیه بذیرش (یک تع<br>عاد اولیه بذیرش<br>مدارک و فرم های مورد نیار<br>                                                                                                    | سط تنقاضی<br>دریته کل<br>دریته کل<br>سرک              | ک ملو<br>ک ملو<br>نام خانوادگار<br>سام خانوادگار<br>سام خانوادگار<br>سام کار<br>سام کار<br>سوی<br>سروی سام میر<br>سوی<br>سوی<br>سوی<br>سوی<br>سوی<br>سوی<br>سوی<br>سوی<br>سوی<br>سوی                                                                                                    | ندی :<br>کې :<br>امه :<br>بښ :<br>بښ :<br>بښ :<br>بښ :<br>بښ :<br>بښ :<br>بښ :<br>بښ                                                                                                    |
| بعد بر روی "<br>ایه اور<br>ایم اور<br>میز<br>مردف<br>دردف<br>رردف<br>رردف<br>رردف<br>رردف<br>ر                                                                                 | چاپ ر سید ثبت نام " کلی<br>چاپ ر سید ثبت نام " کلی<br>سماره داو<br>سماره داو<br>رنبه کل آرمون سراسری (کش<br>رمیهای نمیدنامه شن نام<br>مراک قردی داشترو<br>مراک کردی داشترو<br>مراک کردی داشترو<br>مراک کردی داشترو<br>مراک کردی داشترو<br>مراک کردی داشترو<br>مراک کردی داشترو | فرم اطلاعات<br>الاطلاعات<br>الاطلاع<br>الاطلاع<br>الاولاد :<br>المرابع<br>الاولاد :<br>المرابع<br>المرابع<br>المرابع المرابع<br>المرابع<br>المرابع<br>المرابع<br>المرابع<br>المرابع<br>المرابع<br>المرابع<br>المرابع<br>المرابع المرابع<br>المرابع<br>المرابع<br>المرابع<br>المرابع<br>المرابع<br>المرابع<br>المرابع<br>المرابع<br>المرابع<br>المرابع<br>المرابع<br>المرابع<br>المرابع المرابع<br>المرابع<br>المرابع<br>المرابع<br>المرابع<br>المرابع<br>المرابع<br>المرابع<br>المرابع<br>المرابع<br>المرابع<br>المرابع<br>المرام<br>المرابع<br>المرابع المم<br>المرام<br>المرابع<br>المم المم<br>المرابع<br>المم المم<br>المرابع<br>المم المم<br>المم المم<br>المم المم<br>المم المم                                                                                                    | غان اولیه بذیرش (کُ تح<br>غان اولیه بذیرش<br>است مدارک و فرم های مورد نیاز<br>است سال است است است<br>است است است است است است است است است است                                                                                                    | سط تنقاضی<br>بریه کل<br>دریه کل<br>مدرک               | میز<br>که مار<br>که مار<br>نسان مار خانوادگر<br>نسان مار خانوادگر<br>نسان مار ماری<br>سهمیا<br>مونو سراسری (سهمیه<br>وفتهیت ثبت م                                                                                                    | لى :<br>ى :<br>ي :<br>ي :<br>ي :<br>ي :<br>ي :<br>ي :<br>ي :<br>ي :<br>ي :<br>ي                                                                                                    |
| بعد بر روی "چ<br>البه البر<br>بیر<br>بیر<br>ا<br>درمف<br>ا<br>درمف<br>ا<br>درمف<br>ا<br>ع<br>ا<br>ا<br>ا<br>ا<br>ا<br>ا<br>ا<br>ا<br>ا<br>ا<br>ا<br>ا<br>ا<br>ا<br>ا<br>ا<br>ا | چاپ ر سید ثبت نام " کلی'<br>چاپ ر سید ثبت نام " کلی'<br>شماره داو<br>شماره داو<br>رنه کل آرمون سراسری (کش<br>روضین بودانه نب نام<br>از میرک<br>مارک دردی داشت و<br>مارک تریی مقبع کارشاسی<br>و منین و مارش<br>و از مدین و مارش و مارش                                          | فرم اطلاعات<br>بک نمایید.<br>اوطندی :<br>نام بدر :<br>نام بدر :<br>نام با نام با نام از نام از نام ا                                                                                                    | غان اولیه یذیرش (۲) نور<br>عان اولیه یذیرش<br>مدارک و فرم های مورد نیاز<br>                                                                                                    | سط تنقاضی<br>بر تنقاضی<br>در تبه کل<br>مدرک<br>بیه کل | میز از میز از میز میز از میز از  میز از میز از میز از میز از میز از میز از میز از میز از میز از میز از میز از میز از میز از میز از میز از میز از میز از میز از میز از میز از میز از میز از میز از میز از میز از میز از میز از میز از میز ا | لىنى :<br>لىنى :<br>المە :<br>المە :<br>بىنى :<br>بە :<br>بە :<br>بە :<br>بە :<br>بە :<br>بە :<br>بە :<br>بە                                                                                                    |

**۸ - پس از کلیک بر روی دکمه "چاپ رسید ثبت نام"، <mark>شماره دانشجویی دائم شما نمایش داده</mark> می شود. از این پس جهت انجام امور مربوطه می بایست از شماره جدید خود استفاده فرمایید.** 

| ىاغت چاپ   : ۱۵:۱۵:۴۱               |                          |                                           |                                     |                                                                  |                                   |                                                                                    |                                             |
|-------------------------------------|--------------------------|-------------------------------------------|-------------------------------------|------------------------------------------------------------------|-----------------------------------|------------------------------------------------------------------------------------|---------------------------------------------|
|                                     |                          |                                           |                                     | ىيد پذير ش موقت داوطلب                                           | رس                                |                                                                                    |                                             |
|                                     |                          |                                           |                                     |                                                                  |                                   |                                                                                    |                                             |
| داوطلب پذیرش در<br>نما انجام گردید. | متولد<br>ن موقت ش        | صادره از<br>اسلامی فرایند پذیری           | تقیقات دانشگاه ازا <b>ا</b>         | به شماره شناسنامه<br>صیلی ۰۰-۹۹ واحد ۱۲۳ - علوم و تح             | فرزند<br>سال اول سال تع           | به شماره دانشجویی موقت<br>دبي مقطع کارشناسي پيوسته ورودی نيمي                      | داوطلب گرامی<br>رشته زبان فرانسه - ا        |
| استی، اقدام به انجام<br>اخذ نمایید. | دارک درخوا<br>به شرح زیر | نموده و ضمن ارائه م<br>ره دانشجویی خود را | ن مربوطه مراجعه<br>ندد همین فرم شما | شگاه آزاد اسلامی) به محل پذیرش<br>حعه به سیستم آموزشیار و چاپ مج | های رسمی دان<br>ن میتوانید با مرا | ش نهایی در موعد مقرر (مندرج در اطلاعیه<br>.ماره دانشجویی نمائید. پس از پذیرش نهایم | جهت انجام امور پذیر»<br>پذیرش نهایی و اخذ ش |

|   |               | شماره دانشجویی |
|---|---------------|----------------|
| , |               |                |
|   | نسخه قابل جاب |                |

**۹**- مجدد به سیستم آموزشیاربه آدرس http://edu.iau.ac.ir مراجعه و در این قسمت به منو دانشجو مراجعه فرمایید.

|                 | ار                          | ورود به آموزشیا                                     |                    |
|-----------------|-----------------------------|-----------------------------------------------------|--------------------|
| ر اهنمای اساتید | ر اهتمای پر ستل             | ر اهنمای دانشچویان جدیدالورود                       | ر اهتمای دانشجویان |
|                 | استاد<br>ستاند<br>کندگان ۹۹ | مرابع<br>برستل<br>برستل<br>برسی پر مشوری پذیرفته هی | >                  |

۱۰ - در کادر باز شده، شماره دانشجویی دائم خود را در قسمت نام کاربری و کلمه عبور وارد نمایید.

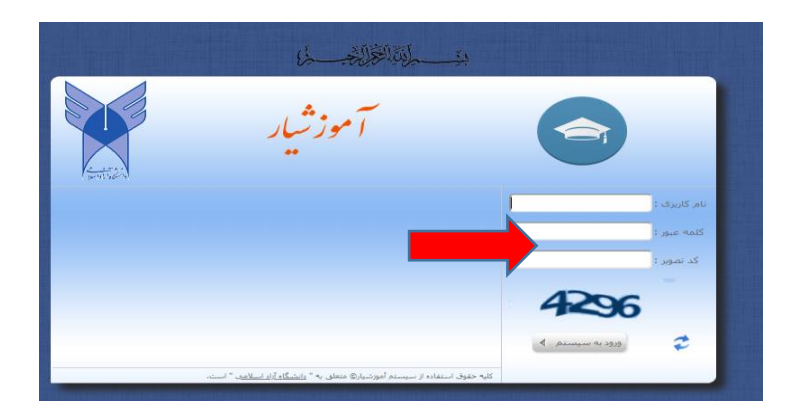

۱۱ - پس از وارد نمودن شماره دانشجویی در هر دو کادر، دکمه "ورود به سیستم" را کلیک نموده و وارد صفحه زیر شوید.

| ><br>><br>صفحه اول                                                      |                            |
|-------------------------------------------------------------------------|----------------------------|
| سفجه اول 🗧                                                              | سامانه مدیریت یکهارچه امور |
|                                                                         | آموزشــی - آموزشـيار       |
|                                                                         | جستجوي منو                 |
| اطلاعيه مهم پرداخت الكثرونيكى                                           | ثبت نامر دروس دانشجو       |
|                                                                         | درخواست/مجوز               |
| دانشجویان گرامی                                                         | ارزشیابی استاد             |
| لطفا جهت پرداخت شهریه حتما از مرورگر فایر فاکس (موزیلا) استفاده نمایید. |                            |
| با سپاس از همگاری شما                                                   |                            |
|                                                                         |                            |
|                                                                         |                            |
| اطلاعیه شماره 2                                                         |                            |
|                                                                         |                            |

۱۲- به منو ثبت نام دروس دانشجو وارد شده و انتخاب واحد را کلیک نمایید و هچون خریدهای اینترنتی به پرداخت شهریه تعیین گردیده اقدام فرمایید.

| مفحه اول<br>مفحه اول >                                                                                                    | المراجع المراجع<br>المراجع المراجع المراجع المراجع المراجع المراجع المراجع المراجع المراجع المراجع المراجع المراجع المراجع المراجع |
|----------------------------------------------------------------------------------------------------|----------------------------------------------------------------------------------------------------|
| برای ورود به صفحه انتخاب واحد/حذف و اضافه ابتدا باید حداقل مبلغ بیش پرداخت شهریه را واریز نموده و سیس انتخاب واحد/حذف و اضافه نمائید.<br>حداقل بیش پرداخت: 000000 ریال حداقل بیش پرداخت هزینه بیمه و خدمات آموزشی: 1780000 ریال<br>پرداخت الکترونیکی حداقل بیش پرداخت<br>برداخت الکترونیکی حداقل بیش برداخت | نیت تام ویو<br>نیت تام روحد اذشجو<br>نیک حنف و اصلام<br>نیک حنف و اصلام<br>نیک مشاهده آخرین وضعیت<br>می مدرت مالی نیمسالاهای                                                                                                    |
|                                                                                                    | 🦉 تحمیلی داشنجو<br>ارسال درخواست اعتراض<br>به نماه در سمسال جانگ                                                                                                    |